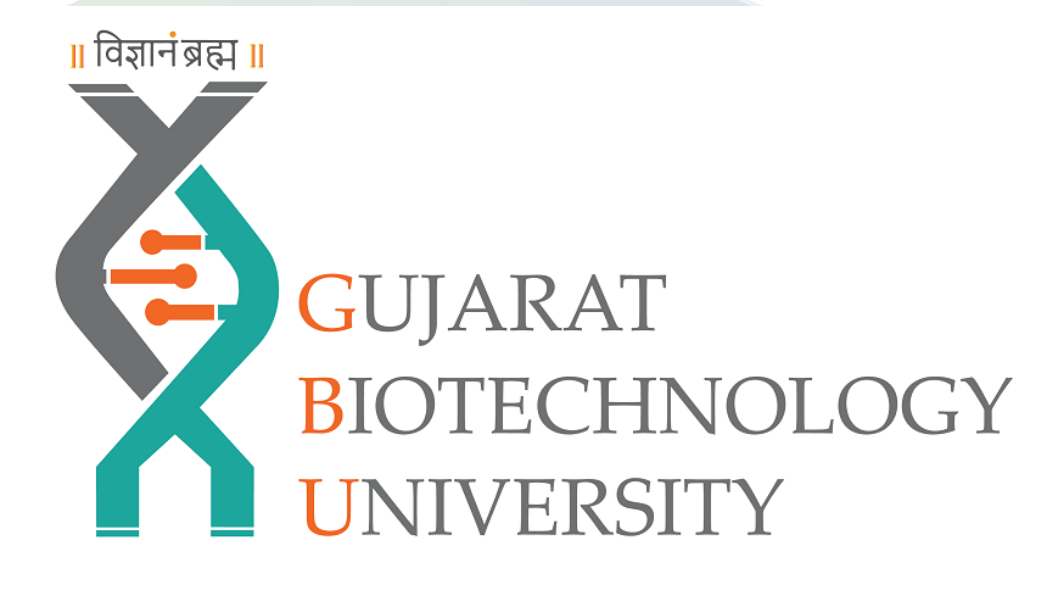

How To Install Sophos Client Authentication Agent For Internet Access

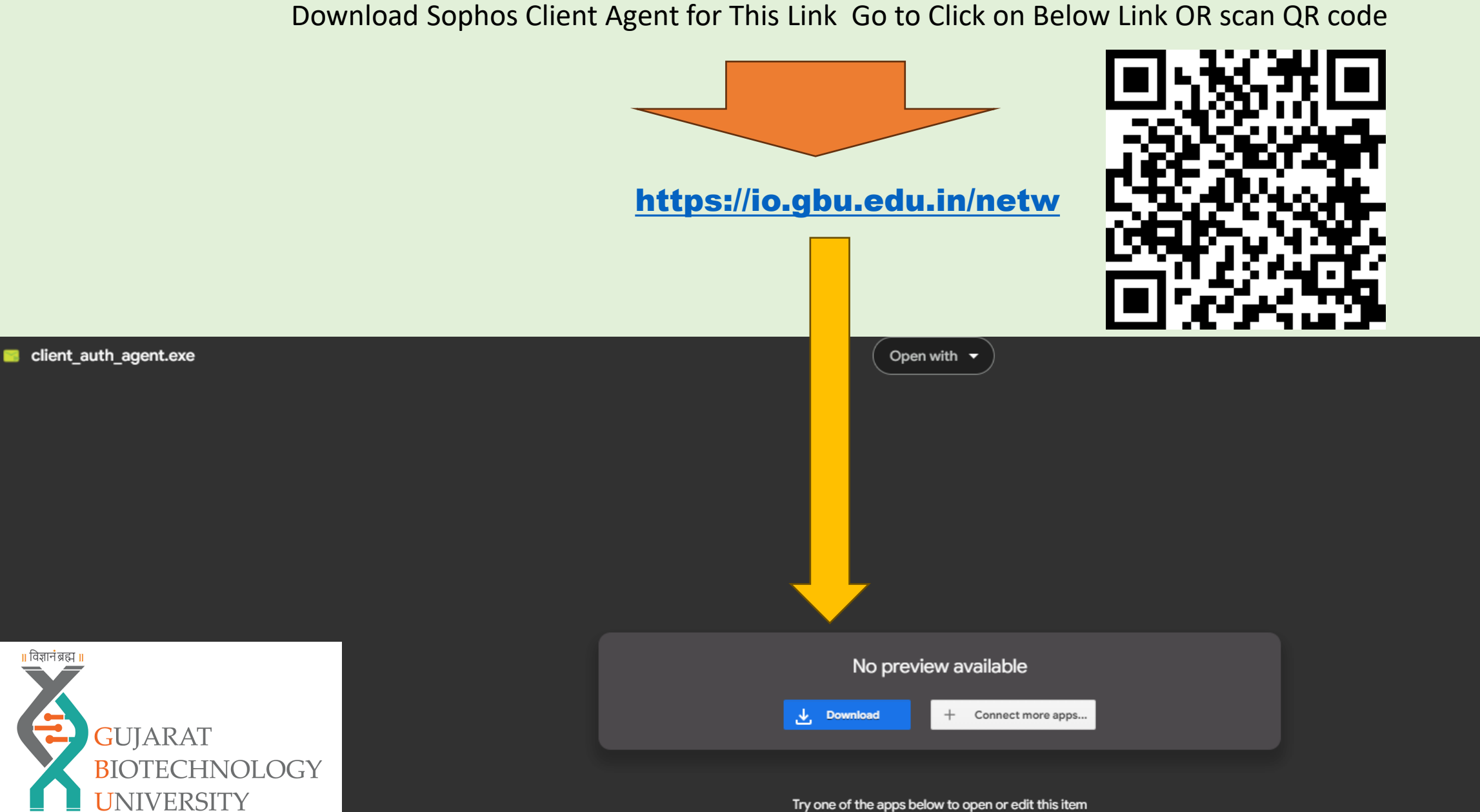

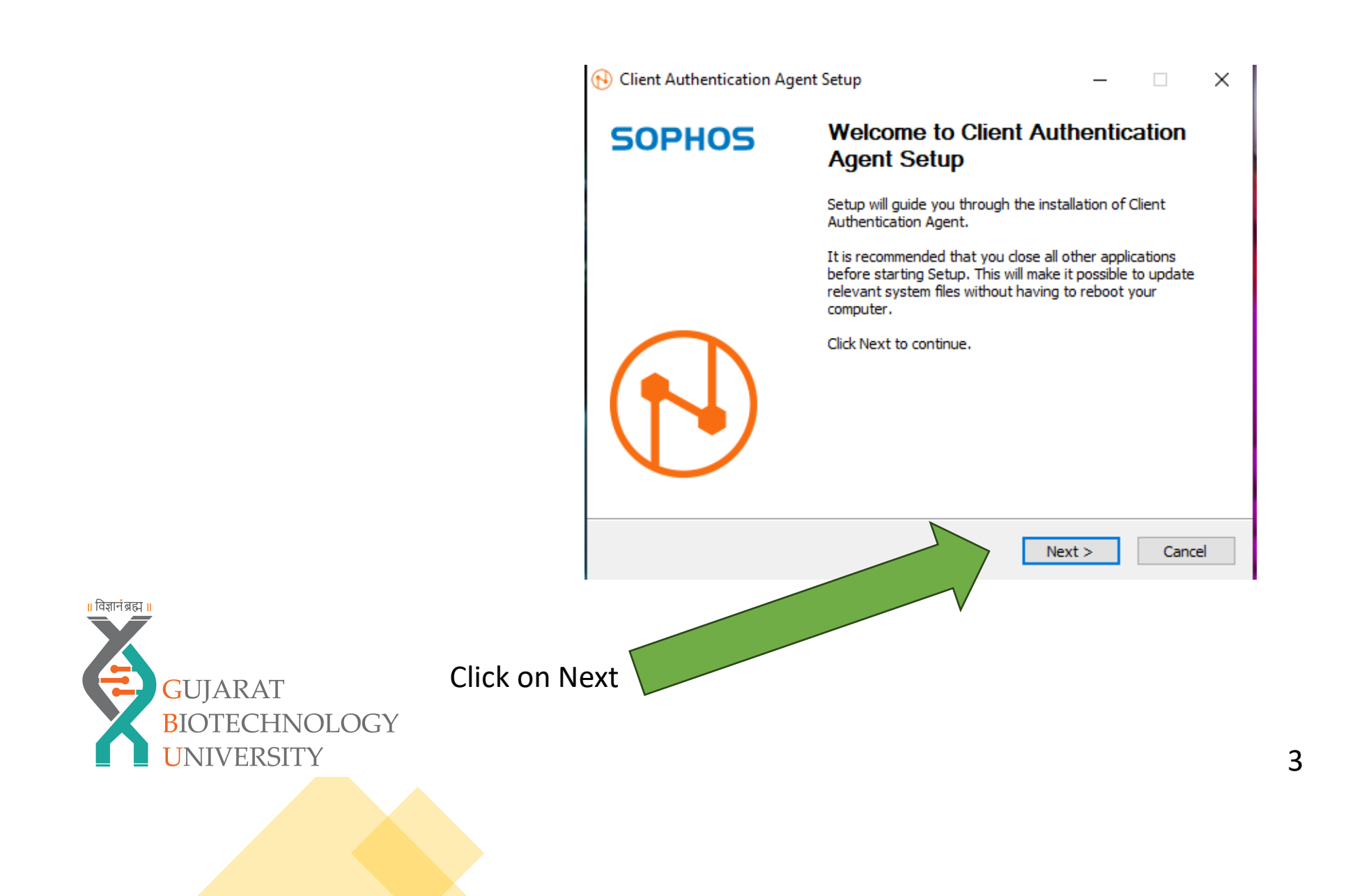

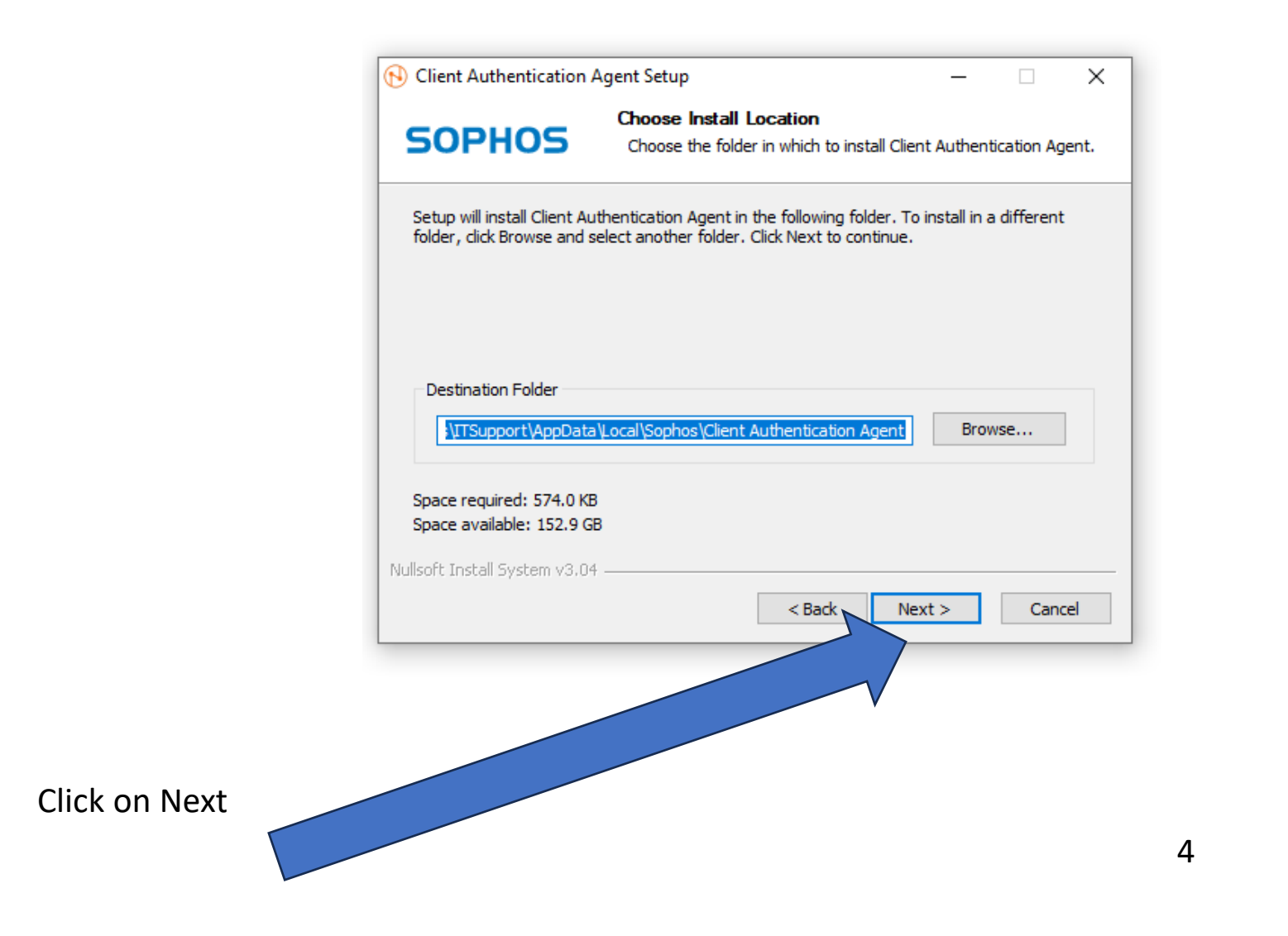

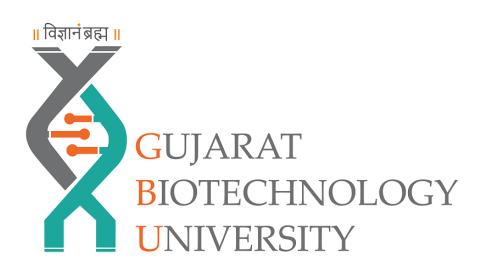

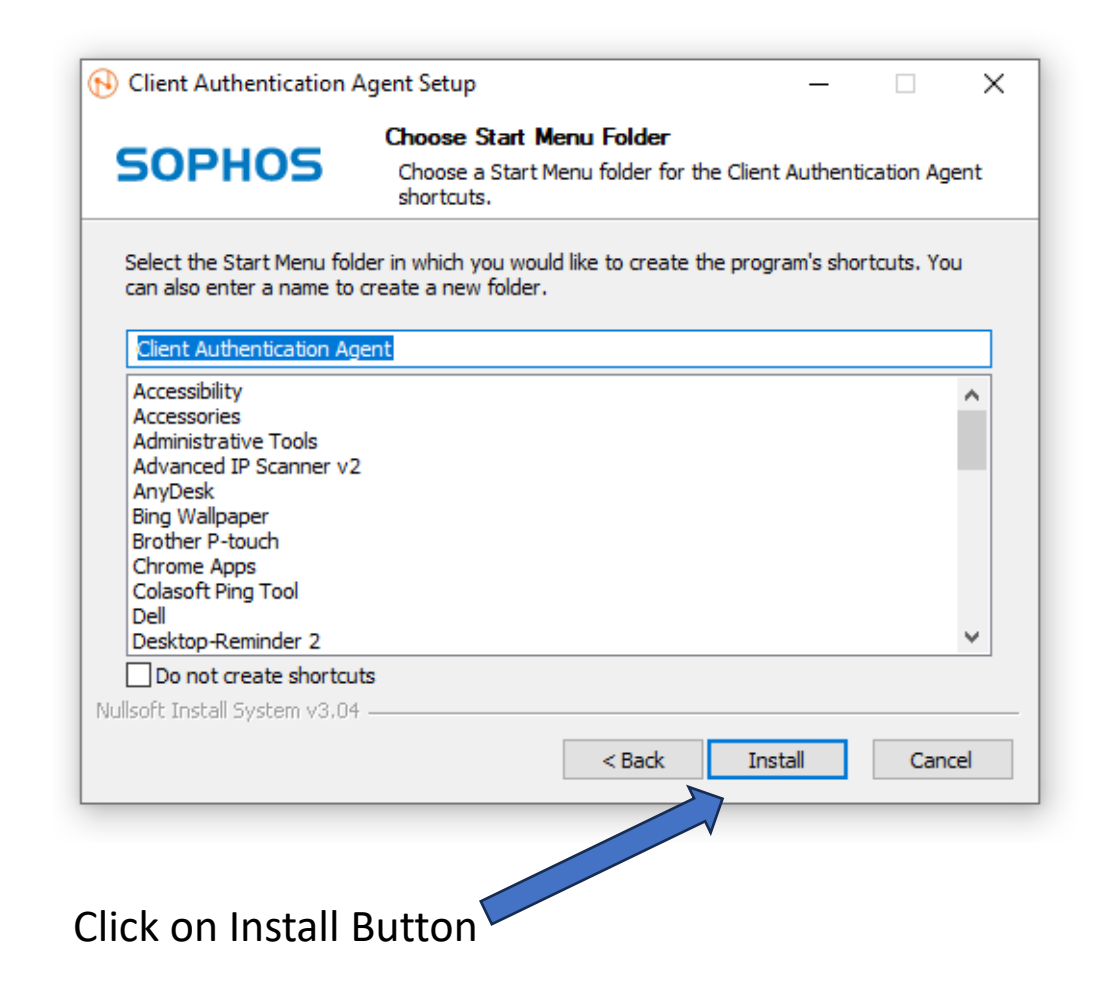

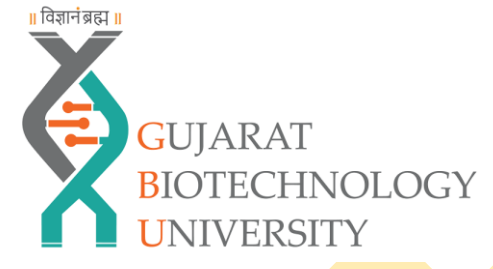

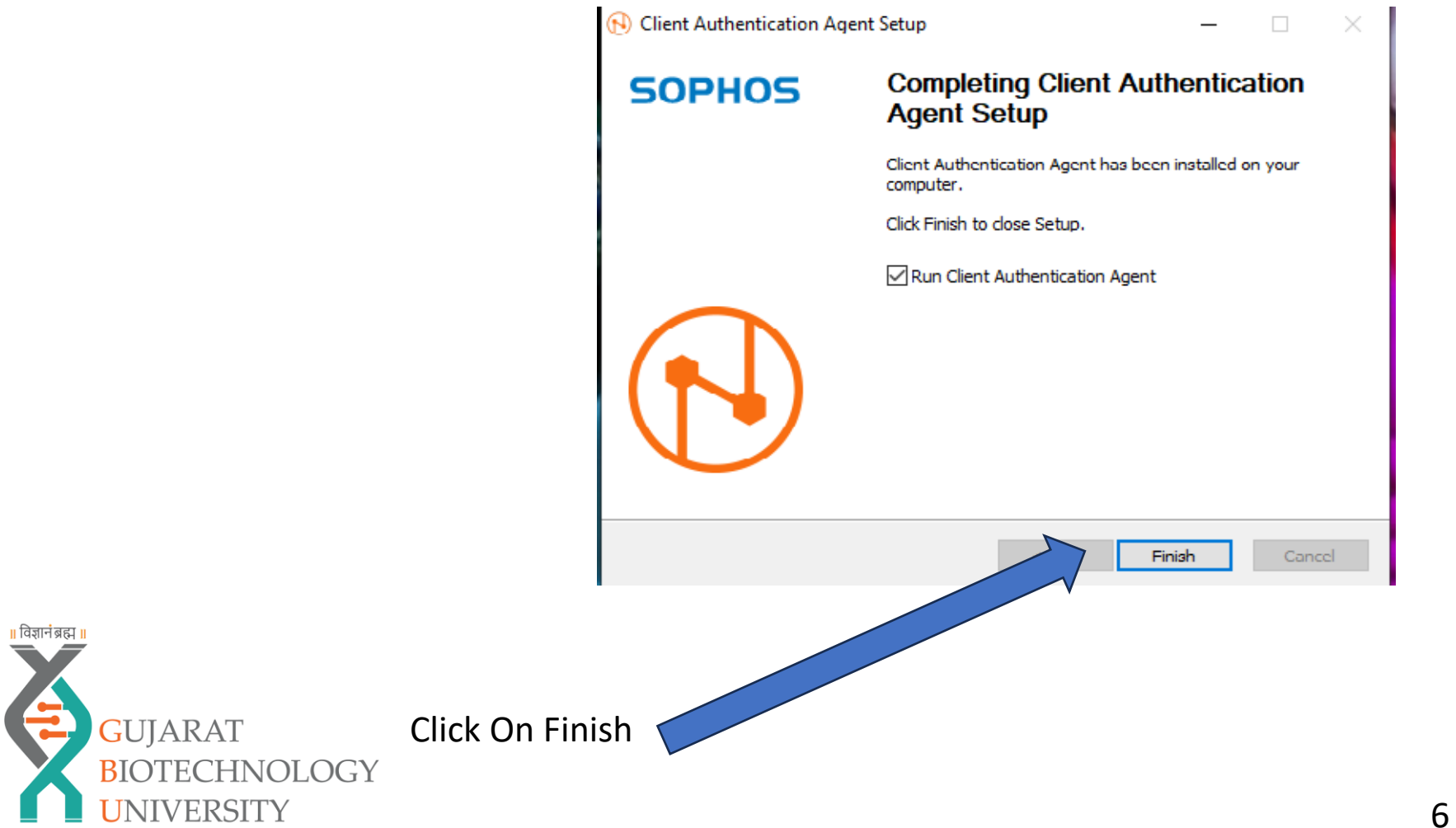

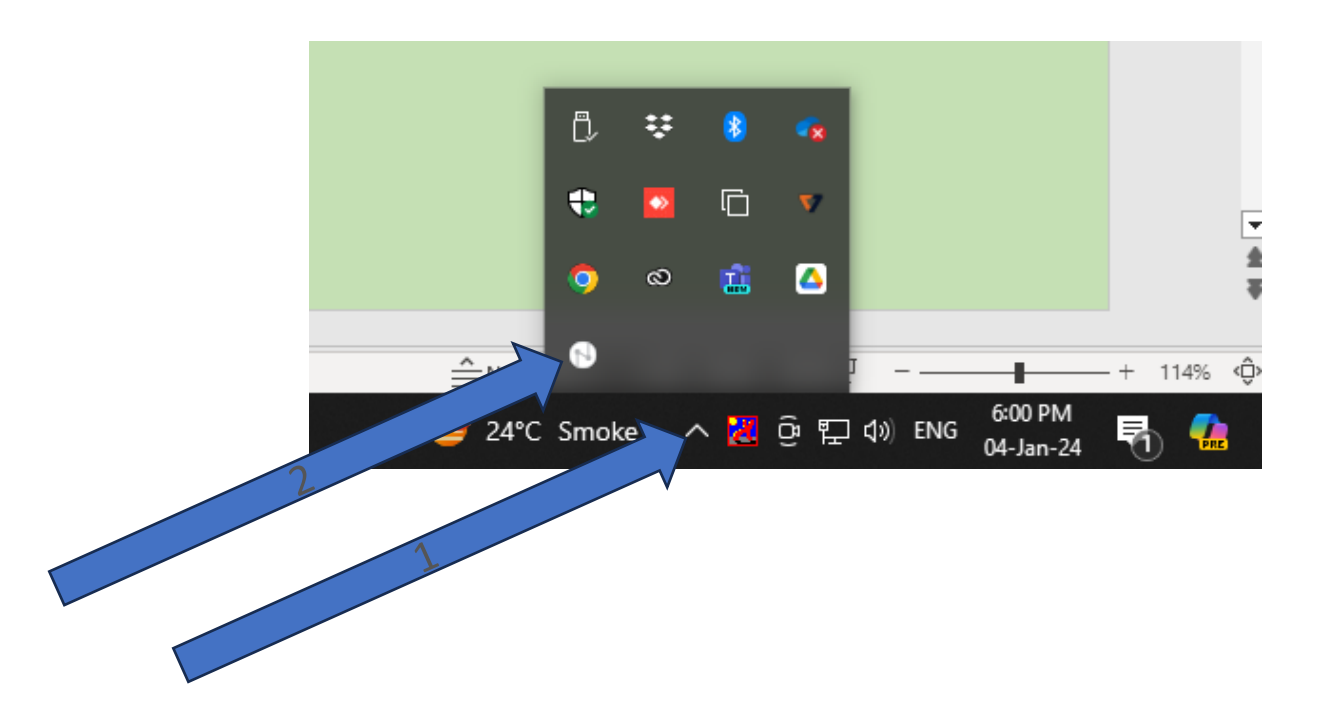

After Sophos Client installation Done Go to => Right hand side on Taskbar & Click on Client Authentication Agent GUJARAT BIOTECHNOLOGY UNIVERSITY

- Go to Right hand side in Task bar
- Go to Click Client authentication Agent => Click Connect Button

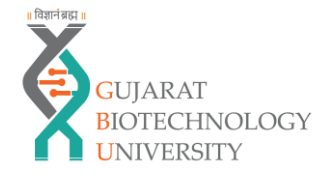

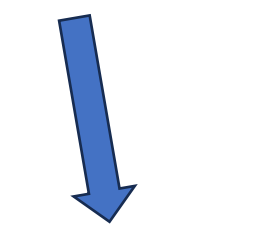

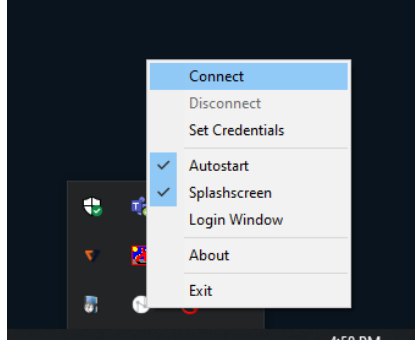

8

- Go to Right hand side in Task bar
- Go to Click Client authentication Agent
  => Click Connect Button
- After Showing Username & Password Screen

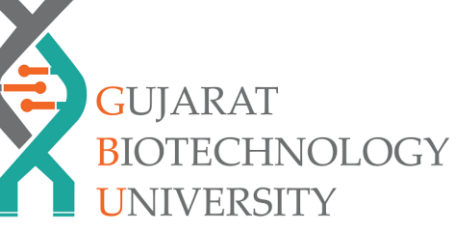

॥ विज्ञानं ब्रह्म ॥

Type Username & Password Which was given by IT Team

Note :- Your Username & password send via email by IT Team

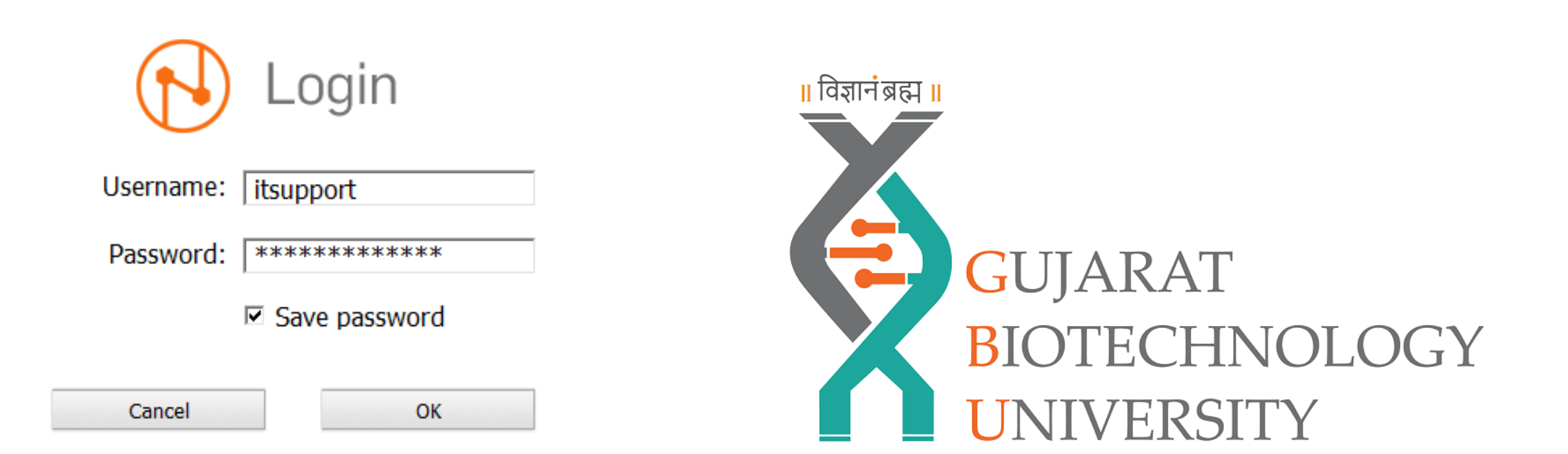

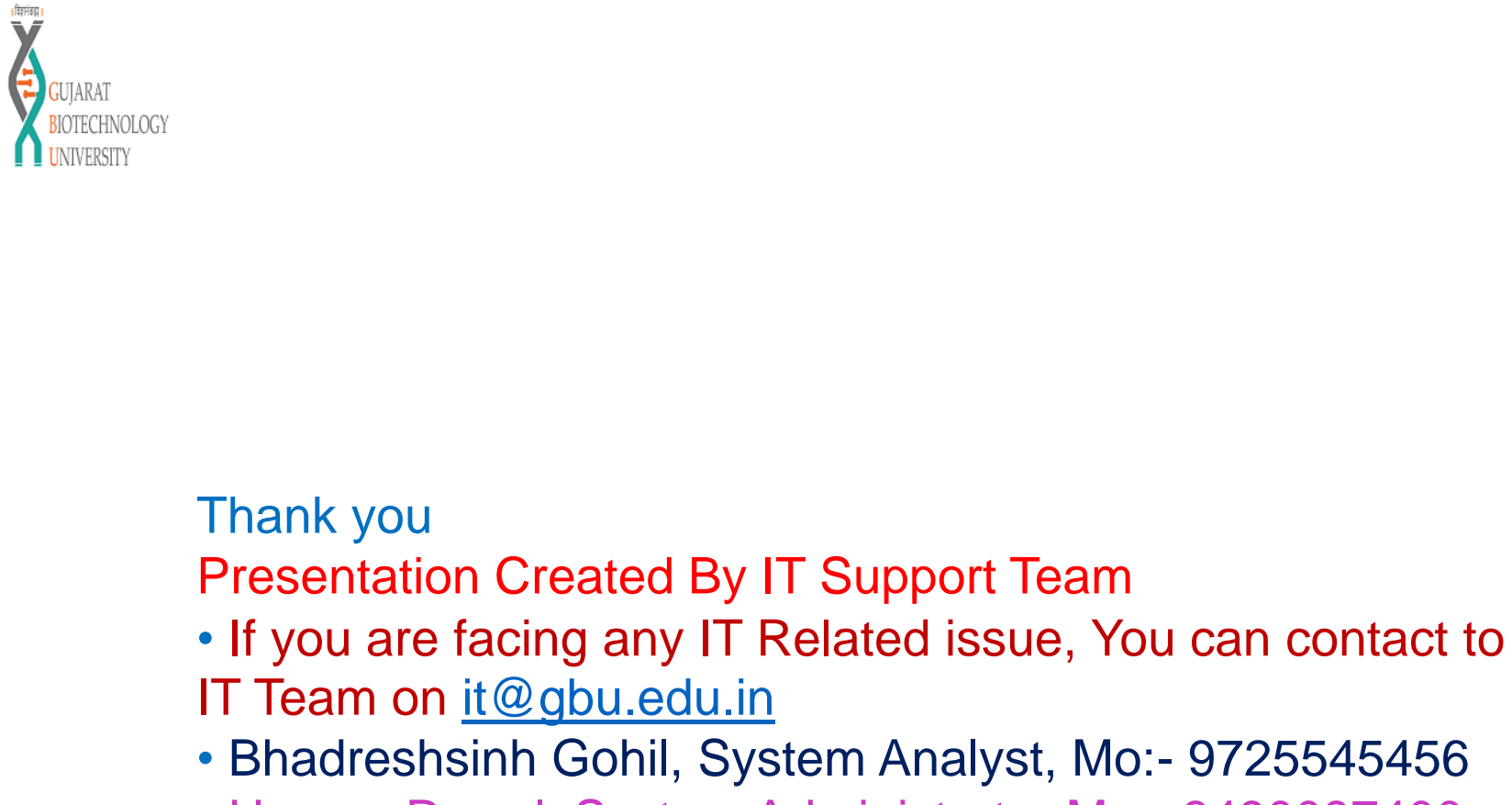

• Umang Rawal, System Administrator Mo:- 8490097400